## TASKSTREAM/WATERMARK TEMPLATES

## Effective Fall 2018

| Program (DRF) Name                                    | Enrollment Code |
|-------------------------------------------------------|-----------------|
| CREATE Early Childhood AY18-19                        | ECUG-18         |
| CREATE Middle Childhood AY 18-19                      | MC-18           |
| CREATE Mild-Moderate AY 18-19                         | MMUG-18         |
| CREATE Moderate-Intensive AY 18-19                    | MIUG-18         |
| CREATE Health-PE AY 18-19                             | HPE-18          |
| CSUTeach English-Language Arts AY 18-19               | CSUTELA-18      |
| CSUTeach Foreign Language AY 18-19                    | CSUTFL-18       |
| CSUTeach Mathematics AY 18-19                         | CSUTMath-18     |
| CSUTeach Science AY 18-19                             | CSUTSc-18       |
| CSUTeach Social Studies AY 18-19                      | CSUTSS-18       |
| Music AY 18-19                                        | Music-18        |
| MUST AY 18-19                                         |                 |
| GRAD Chinese AY 18-19                                 | GCHINESE-18     |
| GRAD Early Childhood AY 18-19                         | ECG-18          |
| GRAD Early Childhood Intervention Specialist AY 18-19 | ECIS-18         |
| GRAD Mild-Moderate AY 18-19                           | MMG-18          |
| GRAD Moderate-Intensive AY 18-19                      | MIG-18          |
| ADV TESOL AY18-19                                     | TESOL17         |
| ADV Ed Tech AY 18-19                                  | EDTECH-18       |
| ADV Inspired Leaders AY 18-19                         |                 |
| ADV Ed Administration Off-Campus AY 18-19             |                 |

## **Enrollment Instructions**

All candidates should enroll in the appropriate new program template as listed above, even if you have previously submitted work in a different template.

To add the new template, go to your Taskstream home screen (<u>http://login.taskstream.com</u>). Scroll to the lower right corner of the screen and click the "Enter Code" button. Enter the code as listed above.

The new templates have fewer requirements than the old templates. For any requirements listed in the new template that you have completed in your old template, click on that requirement, add a "text/image" box and write "I submitted this in my old template." Submit the requirement to "Manager, Cleveland State" to receive credit for the assignment.